**Paso 1**: Ingresar a la pagina web del Banco Interbank.

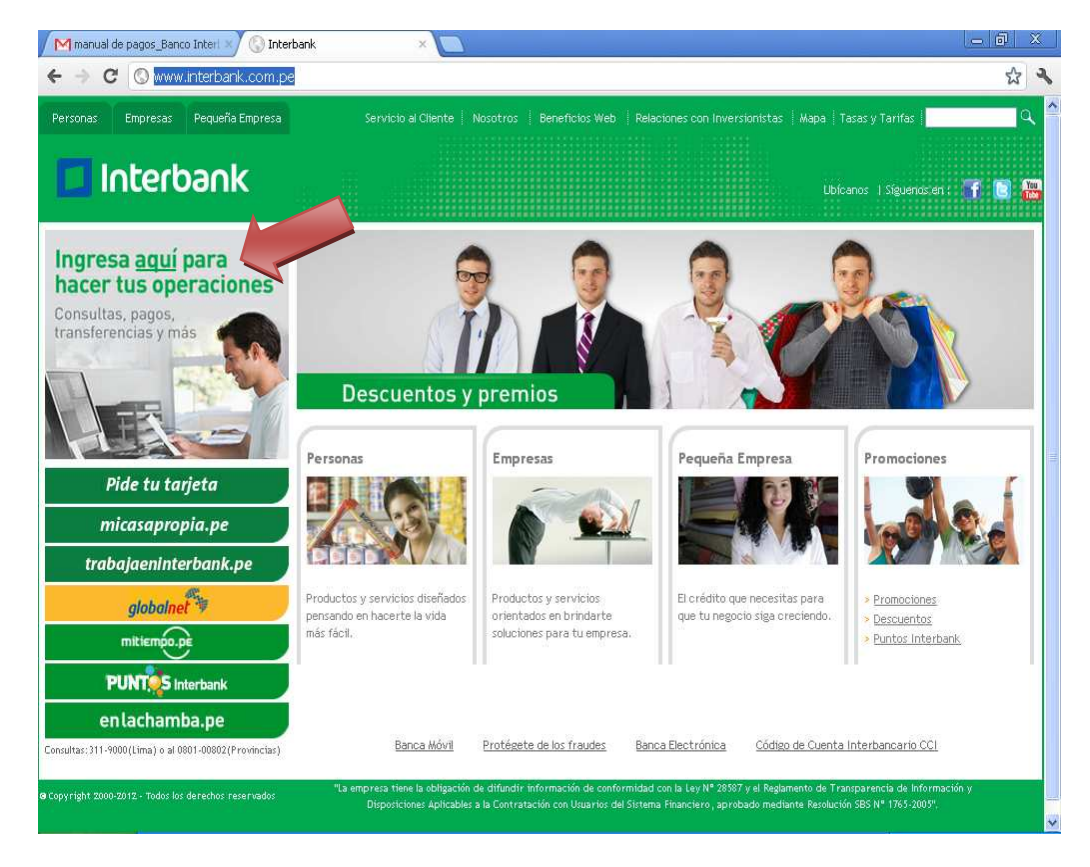

## www.interbank.com.pe

**Paso 2**: Ingresar el tipo y número tarjeta, el Código de Seguridad, luego Click en CONTINUAR

| 🐬 https://www.netinterbank.com.pe/web-interbank/i            | nterbanking/newWelcome.jsp - Google Chrome                                                                     |           |
|--------------------------------------------------------------|----------------------------------------------------------------------------------------------------|-----------|
| Attps://www.netinterbank.com.pe/web-interbank/interbanking/n | ewWelcome.jsp                                                                                                  |           |
|                                                              |                                                                                                    | Salir 🔯   |
|                                                              |                                                                                                    |           |
| L Interbank                                                  |                                                                                                    |           |
|                                                              |                                                                                                    |           |
| Selecciona tu Tarjeta:                                       | A Don tu converte a una tu nombre y cello de converte con los norrestos en este nontella                       |           |
| Tarjeta Débito Visa 💌                                        | Torrest a segurated incrimed day of homory your as segurated your restor particular.                           |           |
| Ingresa el número de tarjeta:                                |                                                                                                    |           |
| 42135503                                                     |                                                                                                    |           |
| Ingresa el texto de la imagen:                               |                                                                                                    |           |
| F W S 6 3 5                                                  | Tu pombre y sello de seguridad son los corventos?                                                              |           |
| Mostrar otra imagen                                          |                                                                                                    |           |
| Graba tu tarteta como frecuente.                             | Si tu nombre o sello de seguridad no corresponden con lo visualizado en pantalla, NO ingreses tu clave. Por tu | seguridad |
| Continuar O                                                  | cherra esta ventana y comunicate en Lima al 3119000 o en provincias al 0001-00002 (opcion 5).                  |           |
| Bloqueo de Clave Dinámica                                    | Teta teolado se musue para briodarte manor segundad                                                            |           |
|                                                              | Si deseas, activa el movimiento del teclado                                                                    |           |
|                                                              | 2 8 4 3 0 9 6 5 1 7                                                                                            |           |
|                                                              |                                                                                                    |           |
|                                                              | Z X C V B N M Borrar                                                                                           |           |
|                                                              | Borrar Todo                                                                                                    |           |
|                                                              |                                                                                                    |           |
|                                                              |                                                                                                    |           |
|                                                              |                                                                                                    |           |
| Regresar                                                     |                                                                                                    |           |
| Versión op                                                   | otimizada para Internet Explorer 6.0 y superior, FireFox y navegadores de Mac.                                 |           |
|                                                              |                                                                                                    |           |
|                                                              |                                                                                                    |           |
|                                                              |                                                                                                    |           |
|                                                              |                                                                                                    |           |

**Paso 3**: Ingresar su CLAVE SECRETA (Para obtener su clave de movimientos en línea comunicarse a Interbank al 311-9000, opción 9) y luego CONTINUAR

| Sin titulo - Google Chrome                                                                                                    | ×                    |
|----------------------------------------------------------------------------------------------------|----------------------|
| a https://www.netinterbank.com.pe/web-interbank/interbanking/tecladoWelcome.da?priest=33895544777734448444447555533898warlock=11773358113413132358113101101010&deathkinjph=21442                                                                                                    | 21442344             |
| Intra e useguridad, verifica que tu nombre y sello de seguridad sean los correctos en esta pantalla. Ingresa el número de tarjeta: Ingresa el texto de la imagen: Q V 37 D Motter otra imagen Cué es el Selo de Seguridad son los correctos?                                                                                                    | 1144234+<br><b>X</b> |
| Image: Continuar O       Si unombre o sello de seguridad no corresponden con lo visualizado en pantalla, NO ingreses tu clave. Por tu seguridad cierra esta ventana y comunicate en Lima al 3119000 o en provincias al 0801-0000 reprovincias al 0801-0000 reprovincias al 080000000 reprovincias al 0800000 reprovincias a |                      |
| Represar:<br>Versión optimizada para Internet Explorer 6.0 y superior, FireFox y navegadores de Mac.                                                                                                    |                      |

Paso 4: Seleccione la Opción PAGO DE RECIBOS

| ) Bienvenido a Interbank - Goog   | gle Chrome                            |                                      |                                            |                            |                                |
|-----------------------------------|---------------------------------------|--------------------------------------|--------------------------------------------|----------------------------|--------------------------------|
| https://www.netinterbank.com.pe/w | eb-interbank/interbanking/ingresarOld | l.da                                 |                                            |                            |                                |
| Conculta do Saldos                | ·                                     |                                      | •                                          | s.                         |                                |
|                                   | Buenos Dias                           |                                      | <u>Lími</u>                                | <u>te Diario para Pago</u> | s a Terceros: <b>S/. 1,500</b> |
| Todas tus cuentas                 |                                       |                                      | <u>Límite Diario</u>                       | para Transferencia         | s a Terceros: <b>S/. 1,500</b> |
| Cuenta de Ahorros                 |                                       |                                      |                                            | U B                        | anca Telefónica                |
| Recompensas                       |                                       |                                      |                                            | Prov                       | rincias: 0801-00802            |
| Opciones Millonarias              |                                       |                                      |                                            |                            |                                |
| Consulta de Movimientos           | Información acerc                     | a de tus Cuentas                     |                                            |                            |                                |
| Banca Celular                     |                                       |                                      |                                            |                            |                                |
| Donaciones                        | Operación: 2480332810 Fec             | ha: 06/07/2012 Hora: 08:11 a.m       |                                            | Cor                        | nsulta de Recompensas          |
| Estado de Cuenta                  | Tipo de Cuenta 🔺                      | Número de Cuenta                     | Saldo Disponible                           | Detalles                   | Movimientos                    |
| Transferencias                    | Anorro Sueldo Soles                   | <u>XXX-XXXXX6310</u>                 |                                            | <u>ver Detalle</u>         | <u>ver Movimientos</u>         |
| Pago de Tarjetas de Crédito       |                                       |                                      |                                            |                            |                                |
| Pago de Préstamos                 | Para reclamos llama en Lima al 3      | 311-9000 y en provincias al 0801-008 | JZ o acude a las Tiendas INTERBANI<br>SBS, | K, Defensor del Chent      | e Financiero, Indecopi o       |
| Recarga de Celulares              |                                       |                                      |                                            |                            |                                |
| Pago de Recibos                   |                                       |                                      |                                            | _                          |                                |
| Información de Interés            | 4                                     | Envia                                | r por e-mail 🔀 Exportar a Exce             | el 🎦 Exportar a P          | DE 🛃 Imprimir 🚔                |
| Tarjeta Virtual de Compras        |                                       |                                      |                                            |                            |                                |
| Apertura de Cuentas en Línea      |                                       |                                      |                                            |                            |                                |
| Seguridad Web                     |                                       |                                      |                                            |                            |                                |
| Actualiza tus datos               |                                       |                                      |                                            |                            |                                |
| Simuladores                       |                                       |                                      |                                            |                            |                                |
| Envío de Dinero                   |                                       |                                      |                                            |                            |                                |
| 🖬 Ayuda                           |                                       |                                      |                                            |                            |                                |
|                                   |                                       |                                      |                                            |                            |                                |
|                                   |                                       |                                      |                                            |                            |                                |
|                                   |                                       |                                      |                                            |                            |                                |

## Paso 5: Selecciona ENTIDADES ESTATALES

| 🧐 Interbank - Google Chrome            |                                                                                | _ <b>—</b> X                                       |
|----------------------------------------|--------------------------------------------------------------------------------|----------------------------------------------------|
| https://www.netinterbank.com.pe/w      | eb-interbank/interbanking/ingresarOld.da                                       |                                                    |
| 05 de Julio del 2012 12:50 p.m.   Últ  | imo ingreso el 04/07/2012 08:46 a.m.                                           | Tu sesión finalizará en 04:53 Salir 📧 🧉            |
| 🗖 Interban                             | ık                                                                             | Sello de Seguridad 🚸                               |
| Tipo de Cambio Preferencial: <b>Co</b> | mpra: S/. 2.590 Venta: S/. 2.700                                               | <u>&gt; Necesitas ayuda con tus transacciones?</u> |
| Consulta de Saldos                     | •                                                                              | Límite Diario para Pagos a Terceros: SJ. 1,500     |
| Consulta de Movimientos                |                                                                                |                                                    |
| Banca Celular                          | Pago de Recibos                                                                |                                                    |
| Donaciones                             | Necesitas ayuda con esta transacción?                                          |                                                    |
| Estado de Cuenta                       | Pago de Recibos Consulta de Movimientos Consulta de Saldos Consulta histórica  |                                                    |
| Transferencias                         | Servicios Públicos Seguros Clubes Colegios Universidades e Institutos Entidade | es Estatales Varios                                |
| Pago de Tarjetas de Crédito            |                                                                                |                                                    |
| Pago de Préstamos                      | Cuenta de Cargo                                                                |                                                    |
| Recarga de Celulares                   | Selecciona la cuenta de donde se descontará la operación                       |                                                    |
| Pago de Recibos                        | Seleccionar                                                                    |                                                    |
| Pago de Recibos                        | 2 Empresa<br>Selecciona la empresa del carvisia que desas conselar             |                                                    |
| Afiliación Pago Automático             | Selecciona la elibrieza del 261 alcondre deseas caricelar                      |                                                    |
| Consulta histórica                     | Seleccionar Y Tienes problemas para                                            | encontrar el servicio que deseas pagar?            |
| Información de Interés                 | 3 Servicio<br>Selecciona el servicio que deseas cancelar                       |                                                    |
| Tarjeta Virtual de Compras             | Servicio Código                                                                |                                                    |
| Apertura de Cuentas en Línea           | Seleccionar 💙                                                                  |                                                    |
| Seguridad Web                          |                                                                                |                                                    |
| Actualiza tus datos                    | Cardina and                                                                    |                                                    |
| Simuladores                            | Continuar 💽                                                                    |                                                    |
| Envío de Dinero                        |                                                                                |                                                    |
| 🗖 Ayuda                                |                                                                                |                                                    |

Paso 6: Selecciona la opción Municipalidad de Miraflores

| Abyer: //www.net/interbark.com.ps/web-interbark/interbark/interbark/interbark.com.ps/web-interbark/interbark.com.ps/web-interbark/interbark.com.ps/web-interbark/interbark.com.ps/web-interbark/interbark.com.ps/web-interbark/interbark.com.ps/web-interbark/interbark.com.ps/web-interbark/interbark.com.ps/web-interbark/interbark.com.ps/web-interbark/interbark.com.ps/web-interbark/interbark.com.ps/web-interbark/interbark.com.ps/web-interbark/interbark.com.ps/web-interbark.com.ps/web-interb                                                                                                    | Interbank - Google Chrome            |                                                                          | - 0 2                                      |
|----------------------------------------------------------------------------------------------------|--------------------------------------|--------------------------------------------------------------------------|--------------------------------------------|
| 00 do Julio dol 2012 0/29 Juli.       1 Utación Indezida do III Juliano Sillo do Seguridad O Cantalar Imasen, Quie as cato?         Tipo de Cambio Preferencial: Compres: SJ. 2.395 Vente: SJ. 2.710                                                                                                    | https://www.netinterbank.com.pe/     | -interbank/interbanking/ingresarOld.da                                   |                                            |
| Example of privation   Page de frigtante   Page de frigtante<                                                                                                    | 03 de Julio del 2012 3:29 p.m.   Últ | ingreso el 03/07/2012 08:10 a.m. Tu sestón finalizará en                 | 04:51 Salir 🚺                              |
| □ Consulta de Saldos       Seleccionar       Límite Diario para Pagos a Terceros: SA - Aduanas         □ Consulta de Movimientos       Barnas Celular       Porto de Novimenda Militar de la FAP Fondo de Vivienda Militar de la FAP FOVIDO L         □ Donaciones       Porto de Vivienda Militar de la FAP FONdo de Vivienda Militar de la FAP FOVIDO L       Seleccionar         □ Estado de Cuenta       Pago de Municipalidad de Ascope Municipalidad de Barranoo       Municipalidad de Barranoo         □ Transferencias       Servico Municipalidad de Carabaylio       Municipalidad de Carabaylio         □ Pago de Crédito       Municipalidad de Carabaylio       Municipalidad de Carabaylio         □ Pago de Recibos       Municipalidad de San Borja       Des Servicio         □ Apado de Recibos       Municipalidad de San Borja       Des Servicio         □ Información de Interés       Seleccionar       Código         □ Información de Interés       Seleccionar       Código         □ Apuda de Cuentas en Línea       Código       Seleccionar       Código         □ Servicio       Seleccionar       Código       Seleccionar       Código         □ Servicio       Seleccionar       Código       Seleccionar       Código         □ Apuda       Envicio de Dierero       Código       Seleccionar       Continuar O <th>Tipo de Cambio Preferencial: Co</th> <th>Sello de Seg<br/>Cambiar imagen "Qué r<br/>pra: S/. 2.595 Venta: S/. 2.710</th> <th>uridad • • • • • • • • • • • • • • • • • •</th>                                                                                                    | Tipo de Cambio Preferencial: Co      | Sello de Seg<br>Cambiar imagen "Qué r<br>pra: S/. 2.595 Venta: S/. 2.710 | uridad • • • • • • • • • • • • • • • • • • |
| Consulta de Mavimientos   Banca Celular   Donaciones   Estado de Cuenta   Pago de Cuenta   Pago de Tarjetas de Crédito   Municipalidad de Barranco   Municipalidad de Canta   Municipalidad de Canta   Municipalidad de San Istiro   Municipalidad de San Istiro   Servicio   Seleccionar   Seleccionar  <                                                                                                    | Consulta de Saldos                   | Seleccionar Alexandre Límite Diario para Pagos a T                       | erceros: S/. 1.500                         |
| <ul> <li>Banca Celular</li> <li>Donaciones</li> <li>Fondo di Vivienda Militar de la FAP<br/>Fondo di Vivienda Militar de la FAP<br/>Fondo de Vivienda Militar de la FAP<br/>Fondo de Vivienda Militar de la FAP</li> <li>Fondo de Vivienda Militar de la FAP</li> <li>Fondo de Vivienda Militar de la FAP</li> <li>Fondo de Vivienda Militar de la FAP</li> <li>Fondo de Vivienda Militar de la FAP</li> <li>Fondo de Vivienda Militar de la FAP</li> <li>Fondo de Vivienda Militar de la FAP</li> <li>Fondo de Vivienda Militar de la FAP</li> <li>Fondo de Vivienda Militar de la FAP</li> <li>Fondo de Vivienda Militar de la FAP</li> <li>Fondo de Vivienda Militar de la FAP</li> <li>Fondo de Canta</li> <li>Fondo de Canta</li> <li>Municipalidad de Canta</li> <li>Municipalidad de Canta</li> <li>Municipalidad de Canta</li> <li>Municipalidad de Canta</li> <li>Municipalidad de Canta</li> <li>Municipalidad de San Isitro</li> <li>Municipalidad de San Isitro</li> <li>Municipalidad de Isitro Isitro</li> <li>Municipalidad de Isitro Isitro Isi</li></ul>                                                                                                    | Consulta de Movimientos              | Aduanas<br>Banmat                                                        |                                            |
| <ul> <li>Donaciones</li> <li>FOVIMAR - Fondo de Vivienda Militar de la FAP<br/>FOVIPOL</li> <li>Estado de Cuenta</li> <li>Pago de Cuenta</li> <li>Pago de Cuenta</li> <li>Pago de Crédito</li> <li>Pago de Préstamos</li> <li>Pago de Caluares</li> <li>Municipalidad de Canta<br/>Municipalidad de Canta<br/>Municipalidad de Sam Baria<br/>Municipalidad de Sam Baria<br/>Munici</li></ul> | Banca Celular                        | Pago FONDO MIVIVIENDA                                                    |                                            |
| <ul> <li>Estado de Cuenta</li> <li>Pago de Cuenta</li> <li>Transferencias</li> <li>Servicis</li> <li>Municipalidad de Barranco<br/>Municipalidad de Barranco<br/>Municipalidad de Barranco<br/>Municipalidad de Barranco<br/>Municipalidad de Carabaylio</li> <li>Pago de Tarjetas de Crédito</li> <li>Pago de Celulares</li> <li>Pago de Recibos</li> <li>Municipalidad de Jass Marría<br/>Municipalidad de San Borja</li> <li>Municipalidad de San Borja</li> <li>Seleccionar</li> <li>Seleccionar</li> <li></li></ul>                                                                                                    | Donaciones                           | FOVIMEAP - Fondo de Vivienda Militar de la FAP<br>FOVIPOL                |                                            |
| <ul> <li>Transferencias</li> <li>Pago de Tarjetas de Crédito</li> <li>Pago de Préstamos</li> <li>Recarga de Celulares</li> <li>Municipalidad de Jesus María<br/>Municipalidad de Jesus María<br/>Municipalidad de Jesus María<br/>Municipalidad de Jesus María<br/>Municipalidad de Jesus María<br/>Municipalidad de Jesus María<br/>Municipalidad de Jesus María<br/>Municipalidad de Jesus María<br/>Municipalidad de Jesus María</li> <li>Municipalidad de Jesus María<br/>Municipalidad de Jesus María<br/>Municipalidad de Jesus María<br/>Municipalidad de Jesus María<br/>Municipalidad de Jesus María<br/>Municipalidad de Jesus María<br/>Municipalidad de Jesus María<br/>Municipalidad de San Borja</li> <li>Municipalidad de San Borja<br/>Municipalidad de San Borja<br/>Seleccionar</li> <li>Jienes problemas para encontrar el servicio que deseas pagar?</li> <li>Servicio<br/>Seleccionar</li> <li>Servicio<br/>Seleccionar</li> <li>Servicio<br/>Seleccionar</li> <li>Servicio<br/>Seleccionar</li> <li>Servicio<br/>Seleccionar</li> <li>Servicio</li> <li>Servicio</li> <li>Seleccionar</li> <li>Servicio</li> <li>Seleccionar</li> <li>Servicio</li> <li>Seleccionar</li> <li>Servicio</li> <li>Seleccionar</li> <li>Servicio</li> <li>Seleccionar</li> <li>Servicio</li> <li>Seleccionar</li> <li>Servicio</li> <li>Seleccionar</li> <li>Servicio</li> <li>Seleccionar</li> <li>Seleccionar</li> <li>Servicio</li> <li>Seleccionar</li> <li>Seleccionar</li> <li>Servicio</li> <li>Seleccionar</li> <li>Servicio</li> <li>Seleccionar</li> <li>Servicio</li> <li>Seleccionar</li> <li>Servicio</li> <li>Servicio</li> <li>Seleccionar</li> <li>Servicio</li> <li>Seleccionar</li> <li>Servicio</li> <li>Seleccionar</li> <li>Servicio</li> <li>Seleccionar</li> <li>Seleccionar</li> <li>Seleccionar</li> <li>Seleccionar</li> <li>Seleccionar</li> <li>Seleccionar</li> <li>Seleccionar</li> <li>Seleccionar</li> <li>Seleccionar</li> <li>Seleccionar&lt;</li></ul>                                                                                                    | Estado de Cuenta                     | Pago de Municipalidad del Agustino Baldos Consulta histórica             |                                            |
| <ul> <li>Pago de Tarjetas de Crédito</li> <li>Pago de Préstamos</li> <li>Recarga de Celulares</li> <li>Municipalidad de Canta<br/>Municipalidad de Canta<br/>Municipalidad de Canta<br/>Municipalidad de Canta<br/>Municipalidad de Lasus María<br/>Municipalidad de Jesus María<br/>Municipalidad de Jesus María<br/>Municipalidad de San Borja</li> <li>Municipalidad de San Borja<br/>Municipalidad de San Borja</li> <li>Municipalidad de San Borja<br/>Municipalidad de San Borja</li> <li>Municipalidad de San Borja<br/>Municipalidad de San Borja</li> <li>Municipalidad de San Borja<br/>Municipalidad de San Borja</li> <li>Municipalidad de San Borja<br/>Municipalidad de San Borja</li> <li>Municipalidad de San Borja<br/>Municipalidad de San Istiro</li> <li>Municipalidad de San Istiro</li> <li>Seleccionar</li> <li>Seleccionar</li> <li>Seleccionar<td>Transferencias</td><td>Municipalidad de Barranco</td><td></td></li></ul>                                                                                                    | Transferencias                       | Municipalidad de Barranco                                                |                                            |
| <ul> <li>Pago de Préstamos</li> <li>Municipalidad de Jesus María<br/>Municipalidad de Jesus María<br/>Municipalidad de Jesus María<br/>Municipalidad de Jesus María<br/>Municipalidad de San Borja</li> <li>Pago de Recibos</li> <li>Artilación Pago Automático<br/>Consulta histórica</li> <li>Información de Interés</li> <li>Tarjeta Virtual de Compras:</li> <li>Seguridad Web</li> <li>Actualiza tus datos</li> <li>Simuladores</li> <li>Envío de Dinero</li> <li>Ayuda</li> </ul>                                                                                                    | Pago de Tarjetas de Crédito          | Municipalidad de Canta                                                   |                                            |
| <ul> <li>Recarga de Colulares</li> <li>Rego de Recibos</li> <li>Attilicación Pago Automático</li> <li>Consulta histórica</li> <li>Información de Interés</li> <li>Seleccionar</li> <li>Seleccionar</li> <li>Jienes problemas para encontrar el servicio que deseas pagar?</li> <li>Servicio</li> <li>Seleccionar</li> <li>Seleccionar</li> <li>Seleccionar</li> <li>Seleccionar</li> <li>Código</li> <li>Servicio</li> <li>Seleccionar</li> <li>Seleccionar</li> <li>Continuar O</li> </ul>                                                                                                    | Pago de Préstamos                    | Mumcipalidad de Carabayllo                                               |                                            |
| Pago de Recibos   Atiliación Pago Automático   Consulta histórica   Información de Interés   Información de Interés   Apertura de Cuentas en Línea   Seguridad Web   Actualiza tus datos   Simuladores   Envido de Dinero   Ayuda                                                                                                    | Recarga de Celulares                 | Municipalidad de Jesus María<br>Municipalidad de La Molina               |                                            |
| Pago de Recibos       Amitopalida de San iourga         Afiliación Pago Automático       Municipalidad de Sun iourga         Consulta histórica       Seleccionar         Información de Interés       Seleccionar         Tarjeta Virtual de Comprasi       Seleccionar el servicio que deseas cancelar         Apertura de Cuentas en Línea       Código         Seguridad Web       Seleccionar         Actualiza tus datos       Simuladores         Envício de Dinero       Ayuda                                                                                                    | Pago de Recibos                      | Municipalidad de Miraflores ble S/. 1,183.33                             |                                            |
| Artilación Pago Automático Consulta histórica Información de Interés Tarjeta Virtual de Compras Apertura de Cuentas en Línea Seguridad Web Actualiza tus datos Simuladores Envício de Dinero Ayuda                                                                                                    | Pago de Recibos                      | 2 Municipalidad de San Isdro<br>Municipalidad de Surco<br>r              |                                            |
| Consulta histórica   Información de Interés   Tarjeta Virtual de Compras   Apertura de Cuentas en Línea   Seguridad Web   Actualiza tus datos   Simuladores   Envício de Dinero   Ayuda                                                                                                    | Afiliación Pago Automático           | Municipalidad Distrital de Asia                                          | ear?                                       |
| Información de Interés     3 Servicio<br>Selecciona el servicio que deseas cancelar       Tarjeta Virtual de Compras     Servicio       Apertura de Cuentas en Línea     Servicio       Seguridad Web     Seleccionar ▼       Actualiza tus datos     Simuladores       Simuladores     Continuar O       Ayuda     Ayuda                                                                                                    | Consulta histórica                   |                                                                          |                                            |
| □ Tarjeta Virtual de Compras     Servicio     Código       □ Apertura de Cuentas en Línea     Seleccionar ♥        □ Seguridad Web     Seleccionar ♥        □ Actualiza tus datos     Continuar ♥       □ Simuladores     Continuar ♥       □ Envrío de Dinero        □ Ayuda                                                                                                    | Información de Interés               | 3 Selecciona el servicio que deseas cancelar                             |                                            |
| □ Apertura de Cuentas en Línea     Seleccionar ♥       □ Seguridad Web        □ Actualiza tus datos     Continuar ●       □ Sinuladores     Continuar ●       □ Envío de Dinero        □ Ayuda                                                                                                    | Tarjeta Virtual de Compras           | Servicio Código                                                          |                                            |
| Seguridad Web       Actualiza tus datos.       Simuladores       Enviró de Dinero       Ayuda                                                                                                    | Apertura de Cuentas en Línea         | Seleccionar 👻                                                            |                                            |
| Actualiza tus datos  Simuladores  Envio de Dinero  Ayuda                                                                                                    | Seguridad Web                        |                                                                          |                                            |
| Continuar  Continuar  Ayuda                                                                                                    | Actualiza tus datos                  |                                                                          |                                            |
| Envío de Dinero     Ayuda                                                                                                    | C Simuladores                        | Continuar 🕥                                                              |                                            |
| 🗖 Ayuda                                                                                                    | Envío de Dinero                      |                                                                          |                                            |
|                                                                                                    | Ayuda                                |                                                                          |                                            |

## Paso 6: Seleccione la opción servicios TRIBUTOS

Paso 7: Coloque el Código de Facturación y luego click en CONTINUAR

| S Interbank - Google Chrome                                                                                         |               |
|----------------------------------------------------------------------------------------------------|---------------|
| A https://www.netinterbank.com.pe/web-interbankinterbanking/ingresarOld.da                                          |               |
| 06 de Julio del 2012 08:11 a.m.   Último ingreso el 05/07/2012 1:00 p.m. Tu sectión finalizará en 04:5              | 2 Salir 🛛 🗠   |
| Selio de Seguridad<br>Cambiar imagen, Qué es este                                                                   |               |
| Tipo de Cambio Preferencial: Compra: S/. 2.590 Venta: S/. 2.700                                                     | ransacciones? |
| 🗖 Consulta de Saldos 🎼                                                                                              | os: S/. 1.500 |
| Consulta de Movimientos                                                                                             |               |
| Banca Celular Pago de Recibos                                                                                       |               |
| Donaciones Alecesitas avuda con esta transacción?                                                                   |               |
| Estado de Cuenta Pago de Recibos Consulta de Movimientos Consulta de Saldos Consulta histórica                      |               |
| Transferencias     Servicios Públicos Seguros Clubes Colegios Universidades e Institutos Entidades Estatales Varios |               |
| Pago de Tarjetas de Crédito                                                                                         |               |
| Pago de Préstamos     Cuenta de Cargo                                                                               |               |
| Recarga de Celulares     Selecciona la cuenta de donde se descontará la operación                                   |               |
| Pago de Recibos                                                                                                    |               |
| Pago de Recibos Empresa                                                                                             |               |
| Afiliación Pago Automático                                                                                          |               |
| Consulta histórica                                                                                                  |               |
| Información de Interés                                                                                              |               |
| Tarjeta Virtual de Compras     Vicio     Código                                                                     |               |
| Apertura de Cuentas en Línea                                                                                        |               |
| Seguridad Web                                                                                                    |               |
| Actualiza tus datos                                                                                                 |               |
| Simuladores                                                                                                    |               |
| Envío de Dinero                                                                                                    |               |
| Ayuda                                                                                                    |               |

Paso 8: Coloque su CLAVE SECRETA (clave de la tarjeta) y luego CONFIRMAR

| Pago de Préstamos                                                                                    | Ingresa tu C                          | Clave Dinámica                                                                                                    |                                                                                                    |                             |                             |
|----------------------------------------------------------------------------------------------------|---------------------------------------|----------------------------------------------------------------------------------------------------|----------------------------------------------------------------------------------------------------|-----------------------------|-----------------------------|
| Recarga de Celulares                                                                                 | ¿Quieres saber                        | <u>cómo?</u>                                                                                                    |                                                                                                    |                             |                             |
| Pago de Recibos                                                                                      |                                       | Solicita tu (                                                                                                    | <u>Clave Dinámica SMS</u>                                                                                                    |                             |                             |
| Pago de Recibos                                                                                      | Recuerda que t                        | tu Clave Dinámica SMS c                                                                                                    | dura sólo 5 minutos y es válida únic                                                                                                    | amente para esta operación. |                             |
| Afiliación Pago Automático                                                                           |                                       |                                                                                                    |                                                                                                    |                             |                             |
| Consulta histórica                                                                                   | 5 Confirma tu<br>Vas a pagar un       | operación                                                                                                    |                                                                                                    |                             |                             |
| Información de Interés                                                                               | Empresa:                              | Municipali                                                                                                    | dad de Miraflores                                                                                                    |                             |                             |
| Tarjeta Virtual de Compras                                                                           | Servicio:                             | Tributos                                                                                                    |                                                                                                    |                             |                             |
| Apertura de Cuentas en Línea                                                                         | Código de Referen                     | ncia: 001121006                                                                                                    | 5147                                                                                                    |                             |                             |
| Seguridad Web                                                                                        | Cuenta de Cargo:                      | Ahorro Sue                                                                                                    | ldo Soles XXX-XXXXXXXXXXXXXXXXXXXXXXXXXXXXXXXXX                                                                                                    |                             |                             |
|                                                                                                    |                                       |                                                                                                    |                                                                                                    |                             |                             |
| Actualiza tus datos                                                                                  | Fecha                                 | Monto                                                                                                    | Descuento/Mora                                                                                                    | Modalidad de Pago           | Monto a Pagar               |
| Actualiza tus datos<br>Simuladores                                                                   | Fecha<br>29/02/0012                   | Monto<br>5/, 119,79                                                                                                    | Descuento/Mora<br>S/. 10.71                                                                                                    | Modalidad de Pago<br>Total  | Monto a Pagar               |
| <ul> <li>Actualiza tus datos</li> <li>Simuladores</li> <li>Envío de Dinero</li> </ul>                | Fecha<br>29/02/0012                   | Monto<br>57. 119.79                                                                                                    | Descuento/Mora<br>S/. 10.71                                                                                                    | Modalidad de Pago<br>Total  | Monto a Pagar<br>57, 130.50 |
| <ul> <li>Actualiza tus datos</li> <li>Simuladores</li> <li>Envío de Dinero</li> <li>Ayuda</li> </ul> | Fecha<br>29/02/0012<br>Total a Pagar: | Monto<br>S/. 119.79<br>S/. 130.50                                                                                                    | Descuento/Mora<br>S/, 10.71                                                                                                    | Modalidad de Pago<br>Total  | Monto a Pagar<br>S/, 130.50 |
| 1 Actualiza tus datos<br>1 Simuladores<br>1 Envío de Dinero<br>1 Ayuda                               | Fecha<br>29/02/0012<br>Total a Pagar: | Monto<br>S/. 119.79<br>S/. 130.50                                                                                                    | Descuento/Mora<br>S/. 10.71<br>Por favor, ingresa tu clave para                                                                                                    | Modalidad de Pago<br>Total  | Monto a Pagar<br>S7, 130.50 |
| 3 Actualiza tus datos:<br>3 Simuladores<br>3 Envío de Dinero<br>3 Ayuda                              | Fecha<br>29/02/0012<br>Total a Pagar: | Monto<br>S/. 119.79<br>S/. 130.50                                                                                                    | Descuento/Mora<br>S/. 10.71<br>Por favor, ingresa tu clave para                                                                                                    | Modalidad de Pago<br>Total  | Monto a Pagar<br>S7, 130.50 |
| Actualiza tus datos: Simuladores Envío de Dinero Ayuda                                               | Fecha<br>29/02/0012<br>Total a Pagar: | Monto<br>5/. 119.79<br>5/. 130.50                                                                                                    | Descuento/Mora           S/. 10.71           Por favor, ingresa tu clave para           6         2         7         3         6         1         9           2         R         T         Y         1         1         0         p                                                                                                    | Modalidad de Pago<br>Total  | Monto a Pagar<br>S7. 130.50 |
| Actualiza tus datos:  Simuladores  Envío de Dinero Ayuda                                             | Fecha<br>29/02/0012<br>Total a Pagar: | Monto           \$1, 119.79           \$1, 130.50           Q           Q           A                                                                                                    | Descuento/Mora           S/.         10.71                                                                                                    | Modalidad de Pago<br>Total  | Monto a Pagar<br>S7, 130.50 |
| Actualiza tus datos Simuladores Envío de Dinero Ayuda                                                | Fecha<br>29/02/0012<br>Total a Pagar: | Monto           \$1.119.79           \$1.130.50           0           0           0           0           0           0           0           0           0           0           0           0           0           0           0           0           0           0           0                                                                                                               | Descuento/Mora           S/.         10,71           Por favor, ingresa tu clave para           6         2         7         3         6         4         1         9           5         R         T         Y         U         1         0         P           5         F         G         H         K         L         2           2         V         B         M         Bornar         A         A         A         A         A         A         A         A         A         B         A         A         A         B         A         A         A         B         A         A         B         A         A         A         B         A         A         A         B         A         A         B         A         A         A         B         A         A         A         B         A         A         A         A         A         A         A         A         A         A         A         A         A         A         A         A         A         A         A         A         A         A         A         A         A         A | Modalidad de Pago<br>Total  | Monto a Pagar<br>S/, 130.50 |
| Actualiza tus datos<br>Simuladores<br>Envío de Dinero<br>Ayuda                                       | Fecha<br>29/02/0012<br>Total a Pagar: | Monto           \$1.119.79           \$1.130.50           0           0           0           0           0           0           0           0           0           0           0           0           0           0           0           0           0           0           0           0           0           0           0           0           0           0           0           0           0           0           0           0           0           0           0           0           0           0           0           0           0           0           0           0           0           0           0           0           0           0   | Descuento/Mora           S/.         10,71           Por favor, Ingresa tu clave para           6         2         7         3         6         4         1         9           2         R         T         Y         U         1         0         P           5         R         T         Y         U         1         0         P           0         F         G         H         J         K         L         2           V         B         N         K         D         F         G         H         J         F         D         F         G         H         J         K         D         T         D         T         D         <    | Modalidad de Pago<br>Total  | Monto a Pagar<br>S/, 130.50 |
| Actualiza tus datos:       Simuladores       Envío de Dinero       Ayuda                             | Fecha<br>29/02/0012<br>Total a Pagar: | Monto           \$1, 119.79           \$1, 130.50           0           8           Q           4           2                                                                                                    | Descuento/Mora           S/. 10.71           Por favor, Ingresa tu clave para           5           2         7           6         4           9           2         7           6         4           9         7           9         7           9         7           9         7           9         7           9         7           9         7           9         7           9         7           9         7           9         7           9         7           9         7           9         7           9         7           9         7           9         7           9         7           9         8           9         8           9         8           9         8           9         8           9         8           9         8           9         8           9         8           9                                                                                                    | Modalidad de Pago<br>Total  | Monto a Pagar<br>S7, 130.50 |
| Actualiza tus datos: Simuladores Envío de Dinero Ayude                                               | Fecha<br>29/02/0012<br>Total a Pagar: | Monto           \$/. 119.79           \$/. 130.50           0           0           0           0           0           0           0           0           0           0           0           0           0           0           0           0           0           0           0           0           0           0           0           0           0           0           0           0           0           0           0           0           0           0           0           0           0           0           0           0           0           0           0           0           0           0           0           0           0           0 | Descuento/Mora           S/. 10.71           Por favor, ingresa tu clave para           5           2         7           6         2           7         6           9         F           9         F           9         F           0         F           0         N           0         F           0         N           0         F           0         N           0         F           0         N           0         F           0         N           0         N                                                                                                    | Modalidad de Pago<br>Total  | Monto a Pagar<br>S7. 130.50 |